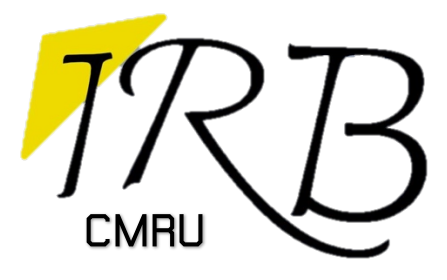

คู่มือการใช้งาน ระบบขอรับรองจริยธรรมการวิจัยในมนุษย์ มหาวิทยาลัยราชภัฏเชียงใหม่ สำหรับกรรมการผู้ตรวจประเมิน

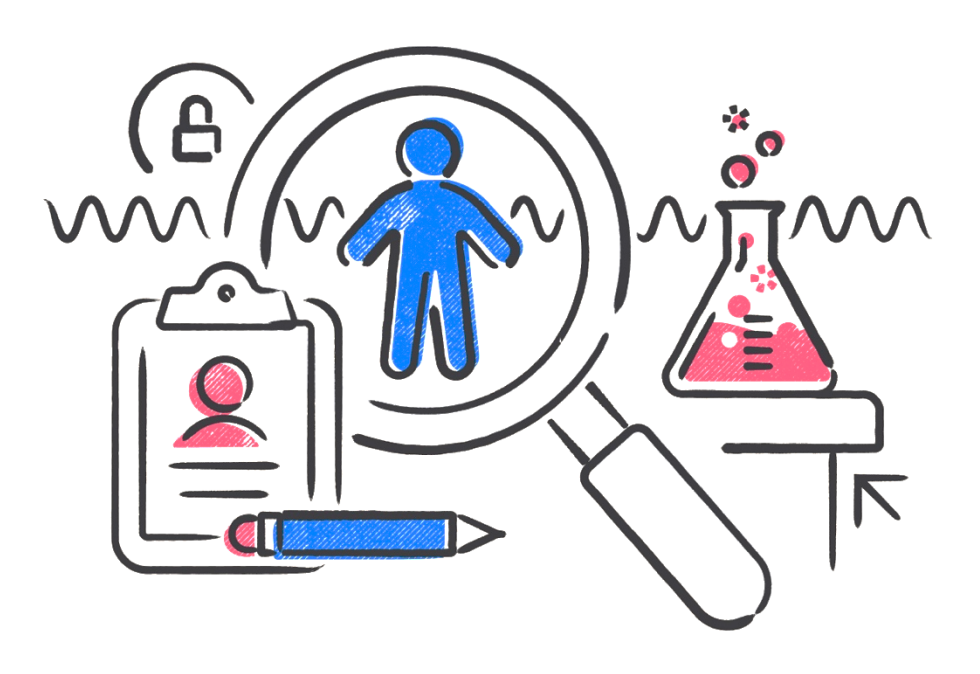

สถาบันวิจัยและพัฒนา มหาวิทยาลัยราชภัฏเชียงใหม่

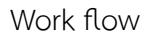

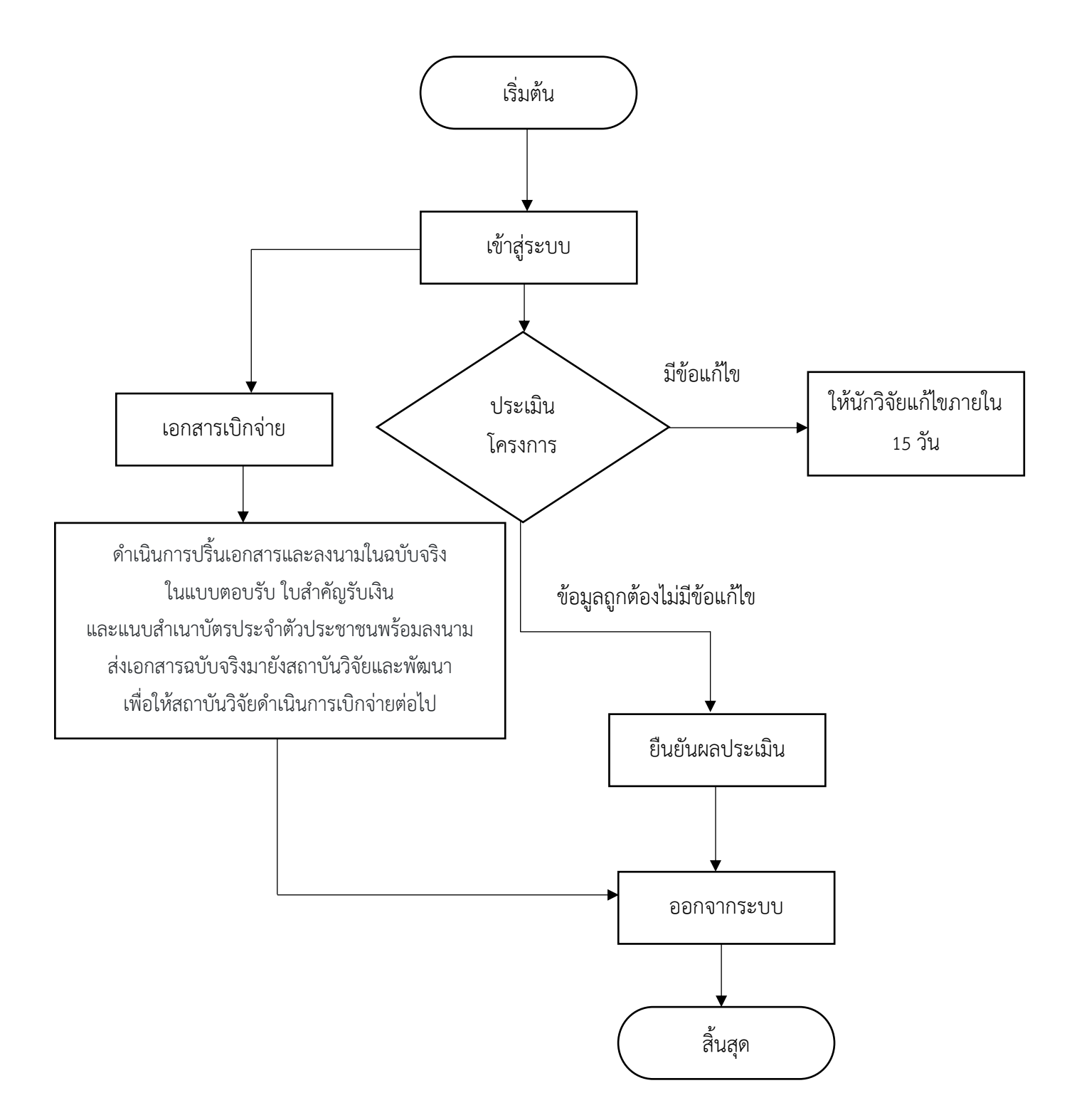

- เข้าสู่เว็บไซต์ ระบบขอรับรองจริยธรรมการวิจัยในมนุษย์ มหาวิทยาลัยราชภัฏเซียงใหม่ ได้ที่ <u>https://www.irbform.cmru.ac.th/</u>
- 2. คลิกปุ่ม กรรมการผู้พิจารณา/ประเมิน

| ระบบขอรับรองจริยธรร                 | มการวิจัยในมนุษย์ มห                               | าวิทยาลัยราชภัฏเชียงใหม่      |
|-------------------------------------|----------------------------------------------------|-------------------------------|
| l l                                 | คู่มือการขอใบรับรองจริยธรรมการวิจัยในม             | นุษย์                         |
|                                     |                                                    | ****                          |
| การขอรับรองจรียธรรมฯและ<br>ติดตามผล | <mark>ผู้ดูแลระบบ</mark><br>ผู้ดูแลระบบ งานการเงิน | กรรมการผู้พิจารณา/<br>ประเมิน |

3. เข้าสู่ระบบโดยใช้อีเมลและรหัสผ่านตามที่ระบบส่งให้ทางอีเมลของกรรมการ

4. เมื่อเข้าระบบแล้วหากยังไม่ได้ประเมินโครงการให้คลิก ประเมินโครงการ

| 2, กรรมการ                                                         | โครงการที่ยื่นเพื่อการขอรับการพิ | จารณาจริยธรรมการวิจัยในมนุษย์ | Sign o |
|--------------------------------------------------------------------|----------------------------------|-------------------------------|--------|
| ) แบบพ่อร์ม ที่ส่งมา <b>()</b><br>รอแก้ไข <b>()</b> แก้ไขมาแล้ว () | # โครงการ                        | ผลประเมิน                     |        |
| 🕤 แบบฟอร์ม ที่ประเมินแล้ว 🧿                                        |                                  | กรรมการยังไม่ได้ประเมิน       |        |
| 🗉 เอกสารเบิกจ่าย 🧿                                                 | มหาวิทยาลัยราชภัฏเชียงใหม่       |                               |        |
|                                                                    | ชื่อโครงการ :                    |                               |        |
|                                                                    | ด้านวิทยาศาสตร์สุขภาพ            |                               |        |
|                                                                    | กลุ่มไม่เปราะบาง                 |                               |        |
|                                                                    | รายละเอียดการขำระเงิน :1         |                               |        |
|                                                                    | ประเมินโครงการ                   |                               |        |

## หน้าประเมินโครงการ

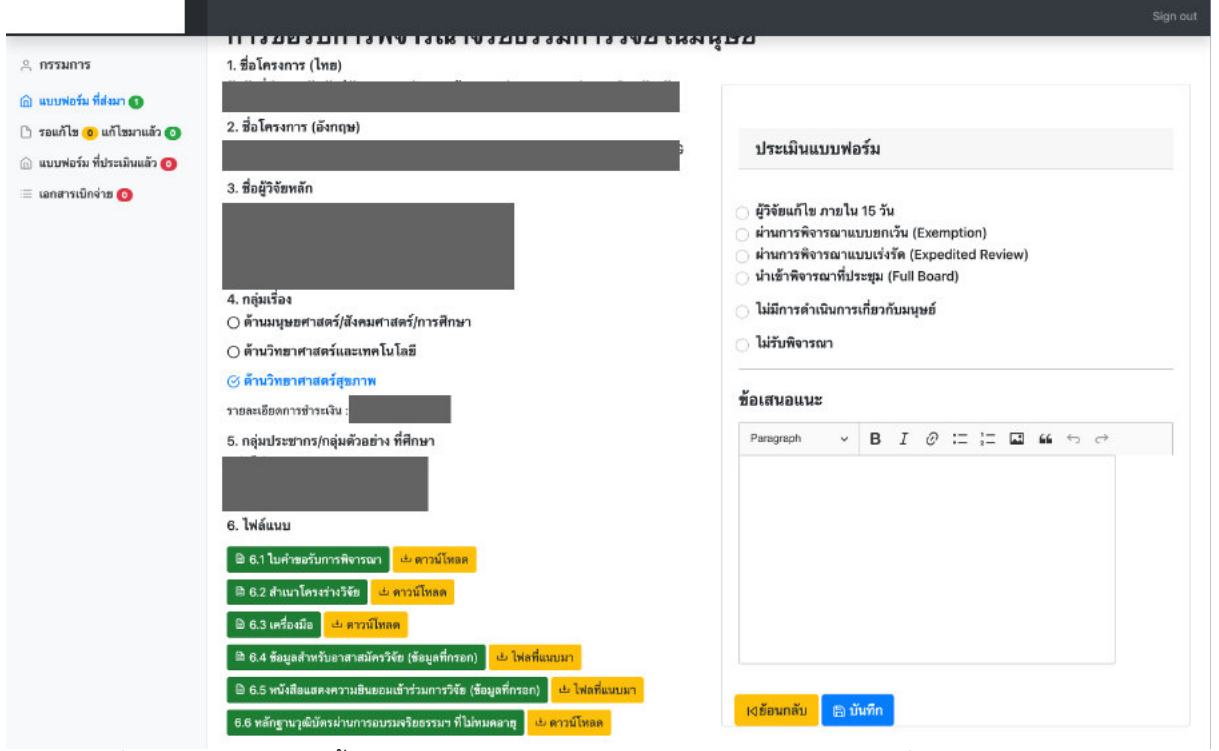

- เมื่อตรวจเอกสารแนบทั้งหมดแล้ว ทำการประเมินและยืนยันผลการประเมิน เพื่อให้ประธานกรรมการ และ ผู้ดูแลระบบดำเนินการต่อไป
- สำหรับค่าตอบแทน ผู้ดูแลระบบจะดำเนินการแนบเอกสารเบิกจ่ายให้กรรมการแต่ละท่าน และขอให้ท่าน ดำเนินการปริ้นเอกสารและลงนามในฉบับจริงในแบบตอบรับ ใบสำคัญรับเงิน และแนบสำเนาบัตรพร้อมลง นามส่งมายังสถาบันวิจัยและพัฒนา เพื่อให้สถาบันวิจัยดำเนินการเบิกจ่ายต่อไป
- 8. เมื่อเสร็จสิ้นกระบวนการต่างๆแล้วให้คลิกปุ่ม Sign Out ที่มุมขวาบน เพื่อออกจากระบบ